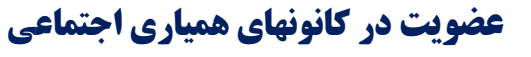

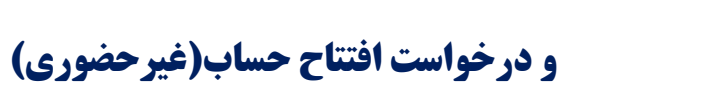

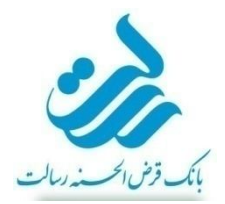

## درخواست عضویت در کانون همیاری اجتماعی مورد نظر(فیلم آموزشی)

مراجعه متقاضی به آدرس الکترونیکی سامانه عضویت در سامانه اِم رسالت(<u>mresalat.ir</u>) (از طریق تلفن همراه یا رایانه) و دانلود و نصب اپلیکیشن مربوطه روی تلفن همراه

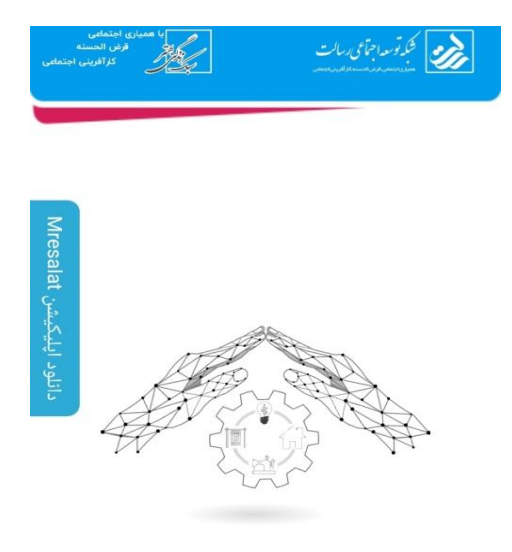

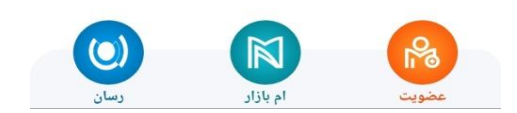

ورود از طریق اپلیکیشن و انتخاب گزینه «عضویت در کانون همیاری اجتماعی»

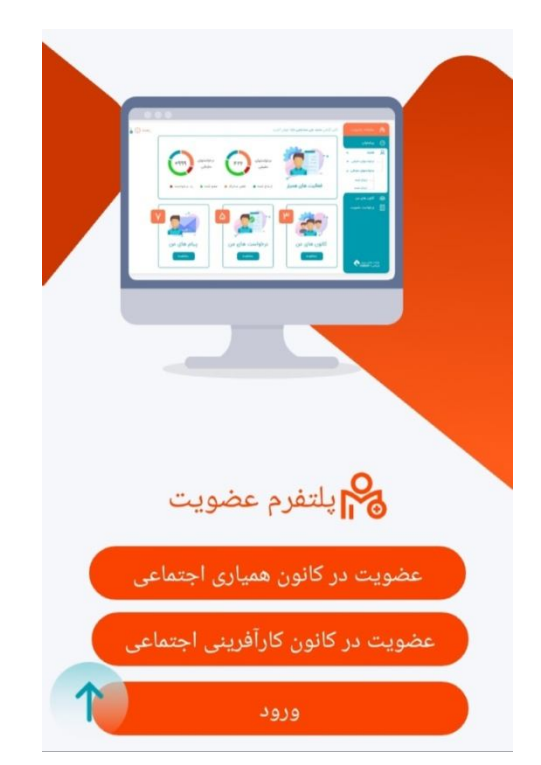

و ایجاد شناسه کاربری بر اساس شماره تلفن همراه که باید حتماً متعلق و بنام خود متقاضی باشد

| استان میرد و میشاد<br>انگریزی دانگریز ( از ایک آزار زند)<br>هم بواند هم سند. مدیند و بوشن | تحکد توسد اجتاعی دسالت<br>معاد معدر مداسه وون معار |
|-------------------------------------------------------------------------------------------|----------------------------------------------------|
| ورود                                                                                      | 🔗 عضویت                                            |
| 🗍 تاريخ تولد                                                                              | []] شماره تلفن همراه                               |
| x Po                                                                                      | × ××× ××××                                         |
| ش تابعیت                                                                                  | العقر كد ملى                                       |
| ایرانی خارجی                                                                              | < xxxx xxx                                         |
|                                                                                           | ن رمز ورود                                         |
| ل و عدد                                                                                   | حداقل ۸ کاراکتر شامل حروف                          |
|                                                                                           | 😔 کد امنیتی را وارد نمایید                         |
| 197590 2                                                                                  | متن تصویر را وارد نمایید                           |
| ه کرده و می پذریم                                                                         | 📄 قوانین و مقررات سامانه را مطالع                  |
| ستی آزمایی                                                                                | دریافت کد راہ                                      |
|                                                                                           |                                                    |

تذکر : تاریخ تولد و کد ملی را با دقت و به صورت صحیح وارد نمایید

برای امنیت بیشتر در رمز عبور خود از عدد، حرف و نمادها استفاده کنید

وارد کردن کد ارسال شده به شماره همراه شما

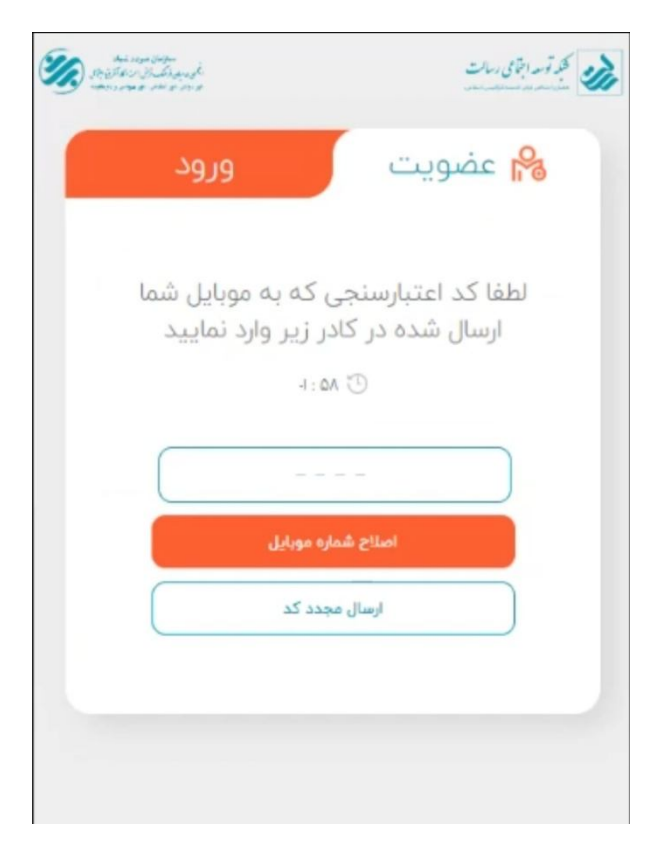

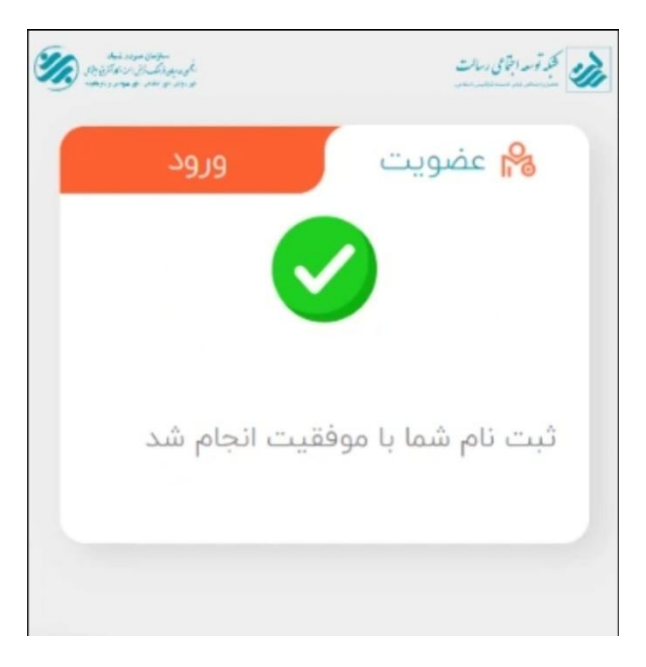

ورود با شناسه کاربری

در صورتی که قبلا مرحله عضویت در کانون همیاری اجتماعی و ثبت نام را انجام داده و به هر دلیلی موفق به تکمیل مشخصات فردی و تایید افتتاح حساب نشده اید از طریق ورود با نام کاربری(شماره همراه) و رمز عبوری که خودتان مشخص کرده اید میتوانید ادامه مراحل عضویت و افتتاح حساب را انجام دهید

| ت الم الماني الم الم الم الم الم الم الم الم الم الم | کند توسد اجامی رساله<br>منه معاد مور معاد مور معاد مورد معاد مورد م |
|------------------------------------------------------|---------------------------------------------------------------------|
| ویت ورود                                             | ہ <mark>ہ</mark> عضر                                                |
|                                                      | ]] نام کاربری                                                       |
| موبایل خود را وارد نمایید                            | شماره ا                                                             |
|                                                      | ن رمز ورود                                                          |
| کاراکتر شامل حروف و عدد                              | حداقل ٨                                                             |
| ر بسپار                                              | 📃 من را به خاط                                                      |
| ورود                                                 |                                                                     |
| خود را بازیابی کنید در صورت فراموش کردن              | رمز عبور                                                            |
|                                                      |                                                                     |

ثبت كامل، دقيق و صحيح همه اطلاعات هويتي طبق آخرين مدارك شناسنامه و كارت ملي

|           | محبر توسد اجتماعی رسالت<br>معند مستر دور مسله الالدر اسل |
|-----------|----------------------------------------------------------|
|           | درخواست عضويت                                            |
| 0000      | مشخصات فردی                                              |
|           | کد ملی                                                   |
|           | 09YYYYYYY                                                |
|           | نام                                                      |
|           | اميد                                                     |
|           | نام خانوادگی                                             |
|           | غفورى                                                    |
|           | جنسیت<br>💿 مرد 📄 زن                                      |
|           | نام پدر                                                  |
|           | محمد                                                     |
|           | تاريخ تولد                                               |
| 35 Jhread | /11/20                                                   |
|           | نوع شناستامه                                             |

ثبت <u>کامل</u> و دقیق و صحیح همه اطلاعات محل سکونت و محل کار (بویژه کد پستی)

تذکر : ارائه آدرس و کدپستی صحیح برای مراجعه همیار جهت انجام مراحل احراز هویت و تحویل مرسولات پستی الزامی میباشد

| البين و عدل سكونت 🕥 💽 🔘 🕖                                                                                                    | چنانچه شاغل میباشید اطلاعات محل کار خود را با دقت وار                                   |
|----------------------------------------------------------------------------------------------------|-----------------------------------------------------------------------------------------|
| کاربر گرامی، از انجا که همیار قرض الحسنه جهت احراز هویت به شما<br>مراجعه می نماید، لذا خواهشمند است در تکمیل اطلاعات آدرس محل<br>سکونت و محل کار خود کمال دقت را به عمل آورید. | <ul> <li>اطلاعات تماس و آدرس محل کار<br/>شهر:<br/>شهر محل کار را انتخاب کنید</li> </ul> |
| اطلاعات تماس و آدرس محل سکونت<br>ههر:                                                                                                    | خیابان اصلی                                                                             |
| شهر محل سکونت را انتخاب نمائید                                                                                                    |                                                                                         |
| خيابان اصلى                                                                                                    | كوچه                                                                                    |
| نام خيابان را وارد کنيد                                                                                                    | تام و یا شماره کوچه را وارد کنید                                                        |
| كوچه                                                                                                    | چنانچه شاغل میباشید، اطلاعات 🛚                                                          |
| نام و یا شماره کوچه را وارد کنید                                                                                                    | میسه خود را وارد نمایید.                                                                |
| پلاک                                                                                                    | طبقه                                                                                    |
| ليلاك (عدد)                                                                                                    | طيقه(عدد)                                                                               |
| طيقه                                                                                                    | واحد                                                                                    |
| طيقه(عدد)                                                                                                    | واحد(عدد)                                                                               |
| واحد                                                                                                    | كديستى                                                                                  |
|                                                                                                    |                                                                                         |

جستجو و انتخاب نام یا شناسه کانون مورد نظر جهت عضویت

تذکر : با توجه به شهر آدرس انتخابی (شهرمحل سکونت یا کار) تنها کانون های مرتبط با آن شهر قابل جستجو و انتخاب هستند و افرادی که شاغل در مجموعه دارای کانون همیاری اجتماعی نیستند، می توانند درخواست عضویت خود را در کانون مشاوره و تسهیلگری منطقه شهرداری محل سکونت خود درخواست دهند

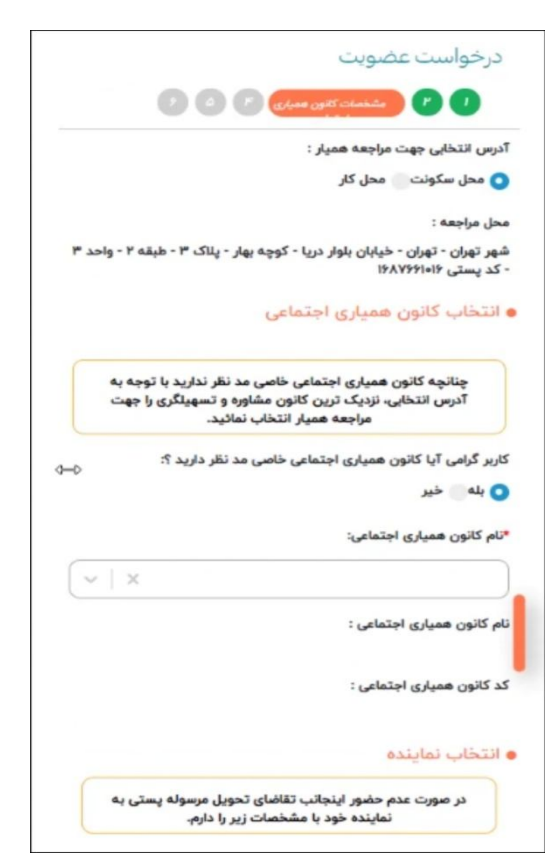

تعیین نماینده جهت تحویل مرسوله های پستی(که در صورت عدم حضور متقاضی، مرسوله تحویل نماینده شود) تعیین زمان ملاقات با همیار اجتماعی کانون مورد نظر جهت دریافت و تکمیل فرم مربوطه و تحویل آن

تذكر : تاريخ و ساعت قطعی مراجعه توسط هميار كانون با شما هماهنگ می گردد.

| در صورت عدم حضور اینجانب تقاضای تحویل مرسوله پستی به                                                                                                    |       |
|----------------------------------------------------------------------------------------------------|-------|
| نماینده خود با مشخصات زیر را دارم.                                                                                                    |       |
| نام خانوادگی نماینده                                                                                                    | 9 (0) |
|                                                                                                    |       |
| لى تمايندە                                                                                                    | ند ما |
| ة تلفر، هماه نعانيده                                                                                                    | ماره  |
|                                                                                                    |       |
|                                                                                                    |       |
|                                                                                                    |       |
| خ پیشنهادی مراجعه                                                                                                    | اري   |
| خ پیشنهادی مراجعه<br>کاربر گرامی لطفا تاریخ پیشنهادی خود جهت مراجعه همیار را<br>تعیین نمائید توجه داشته باشید تاریخ و ساعت قطعی مراجعه<br>همیار با شما هماهنگ می گردد.شما می توانید برای پیگیری                                                                   | اري   |
| خ پیشنهادی مراجعه<br>کاربر گرامی لطفا تاریخ پیشنهادی خود جهت مراجعه همیار را<br>تعیین نمانید توجه داشته باشید تاریخ و ساعت قطعی مراجعه<br>همیار با شما هماهنگ می گردد.شما می توانید برای پیگیری<br>مراحل رسیدگی به درخواست با شماره ۲۱۴۷۴۴ ه تماس حاصل<br>نمانید. | ارب   |
| خ پیشنهادی مراجعه<br>کاربر گرامی لطفا تاریخ پیشنهادی خود جهت مراجعه همیار را<br>تعیین نمائید توجه داشته باشید تاریخ و ساعت قطعی مراجعه<br>ممیار با شما هماهنگ می گردد.شما می توانید برای پیگیری<br>مراحل رسیدگی به درخواست با شماره ۱۹۲۴۲۴۶ تماس حاصل<br>نمائید.  | ارب   |

وارد کردن مشخصات فردی که شمارا به کانون همیاری اجتماعی معرفی کرده است تذکر: پر کردن مرحله معرف اختیاری است

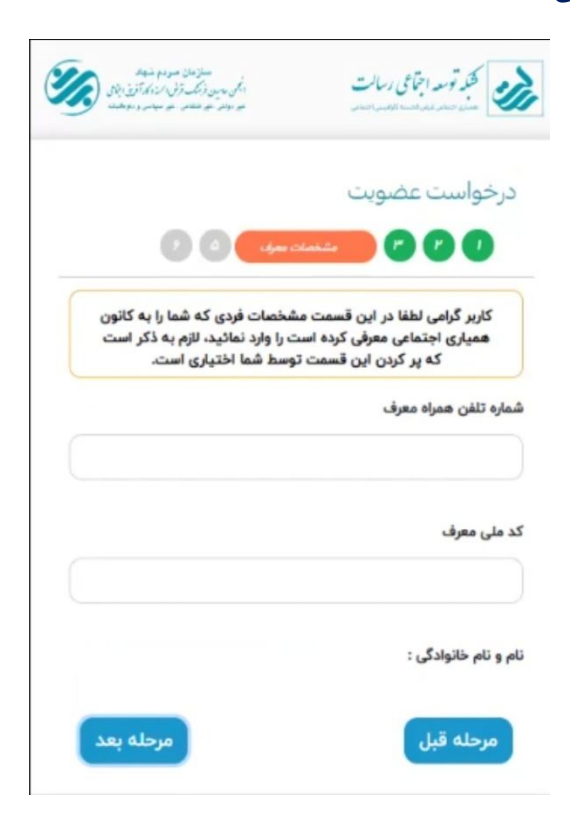

بارگذاری مدارک مورد نیاز

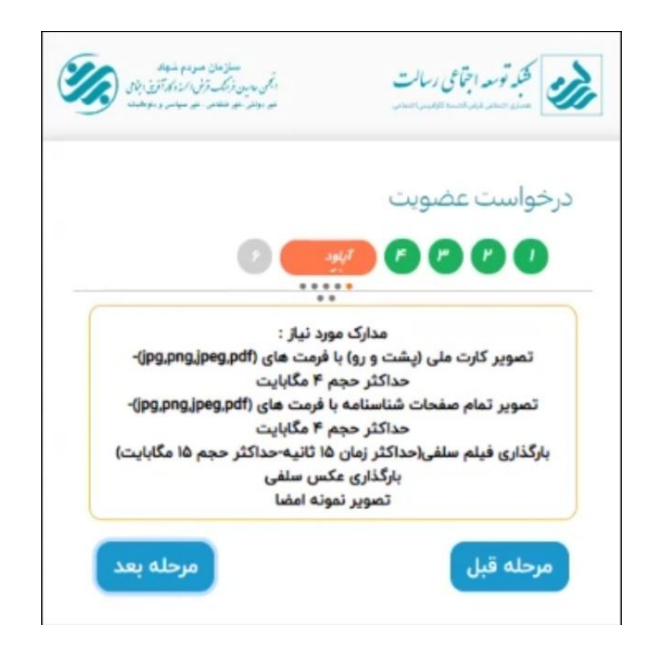

بارگذاری تصویر صحیح و واضح رو و پشت کارت ملی جدید

تذکر: درصورتیکه کارت ملی هوشمند جدید دریافت نکرده اید، رسید پستی آن را آپلود کنید

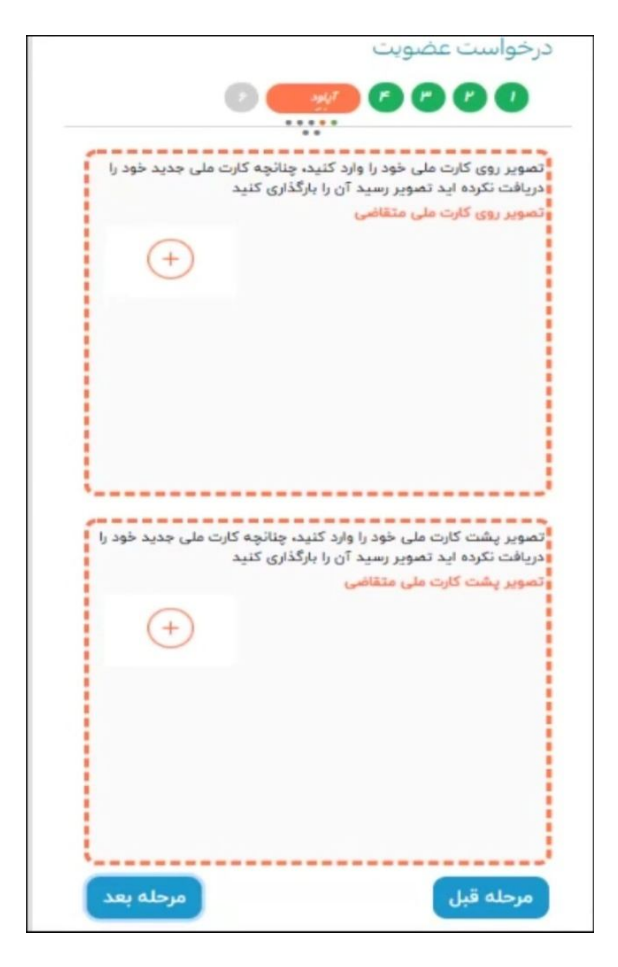

## بارگذاری تصاویر صحیح و واضح صفحات اول و دوم و توضیحات شناسنامه

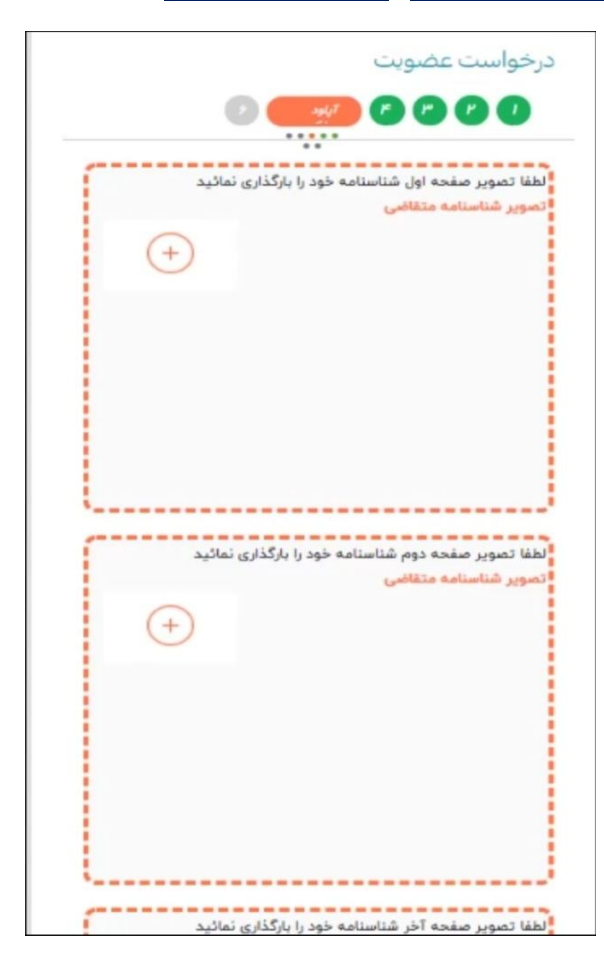

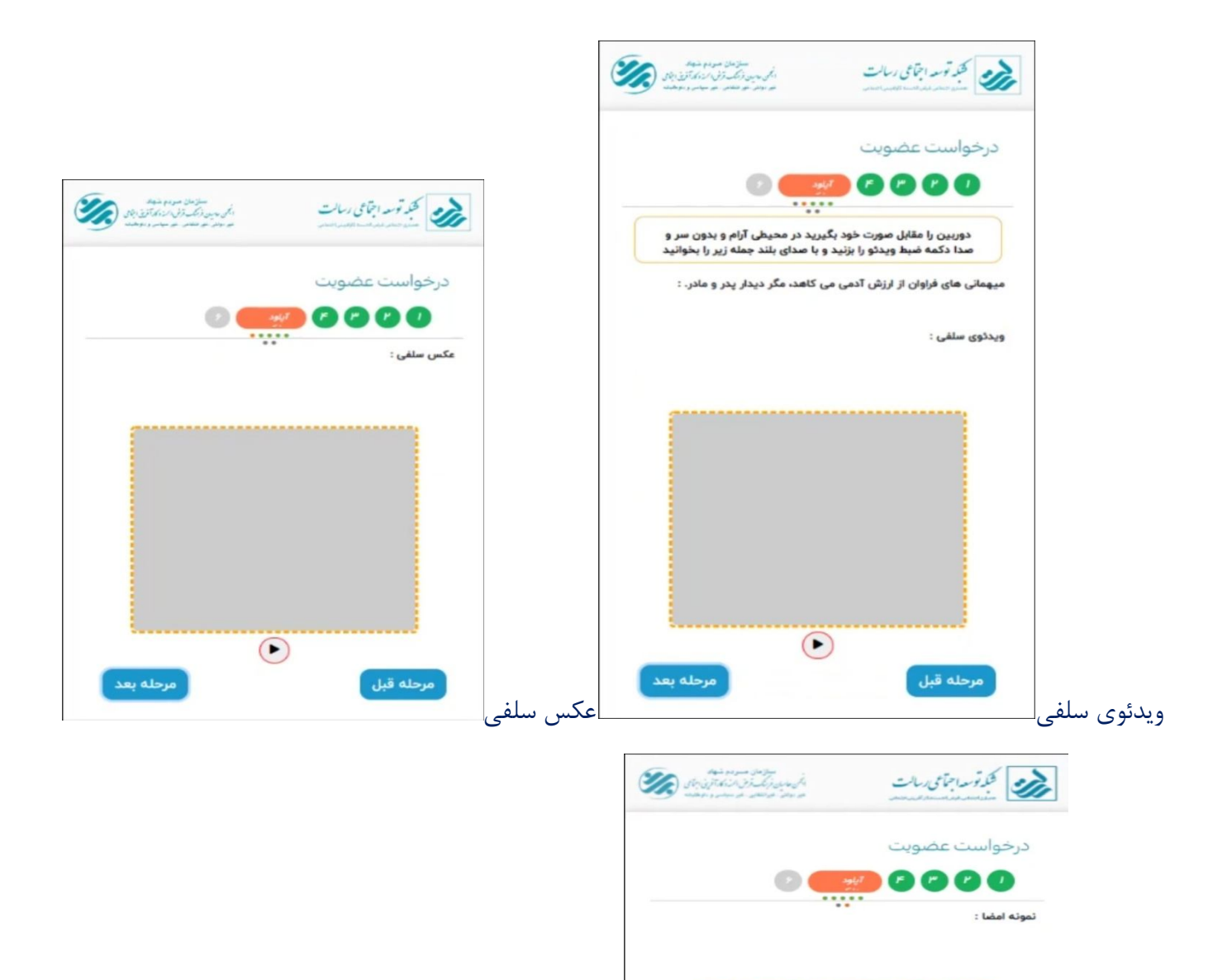

درصورت تمایل به ارائه مدارک بیشتر در این قسمت بارگذاری کنید

lacksquare

نمونه امضا

| سازمان سودم شید<br>در میں ذک روز ان کر از کا تکریزی بانی<br>به دوم موضف موسید و موضف | محد قرمه اجماعی ریالت<br>سنوسه دو مسرور میروند              |
|--------------------------------------------------------------------------------------|-------------------------------------------------------------|
| 0                                                                                    | درخواست عضویت<br>🚺 🕲 🕲 🌒                                    |
| ، بیشتر آنها را در این قسمت<br>+                                                     | کازیر گرامی در صورت تمایل به ارائه مدارک<br>بارگذاری نمائید |
|                                                                                      |                                                             |
| مرحله بعد                                                                            | مرحله قبل                                                   |

پرداخت <u>آنلاین</u> از طریق درگاه الکترونیک بانکی بابت هزینه خدمات عضویت در سامانه «همیاری اجتماعی»، سامانه فروشگاهی آنلاین «ام بازار» و شبکه پیام رسان اجتماعی «رسان»

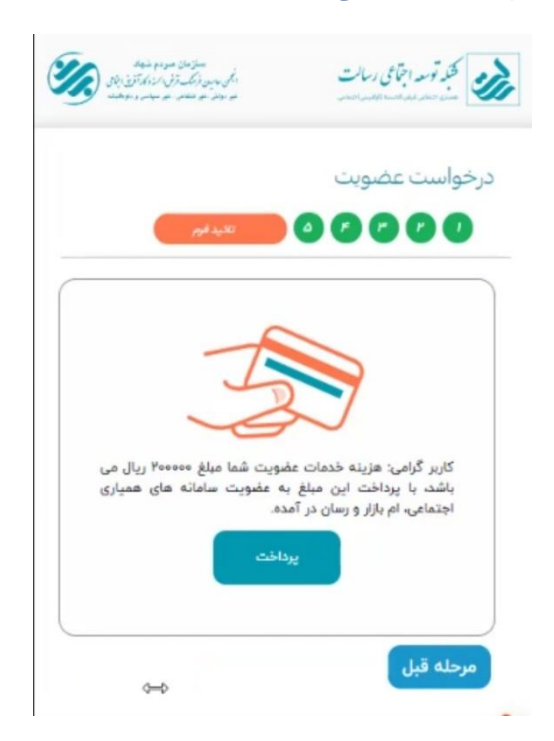

درخواست افتتاح حساب در بانک قرض الحسنه رسالت

تذکر : جهت افتتاح حساب وارد سایت بانک قرض الحسنه رسالت شوید و با تایید فرم های افتتاح حساب درخواست خود را ثبت کنید

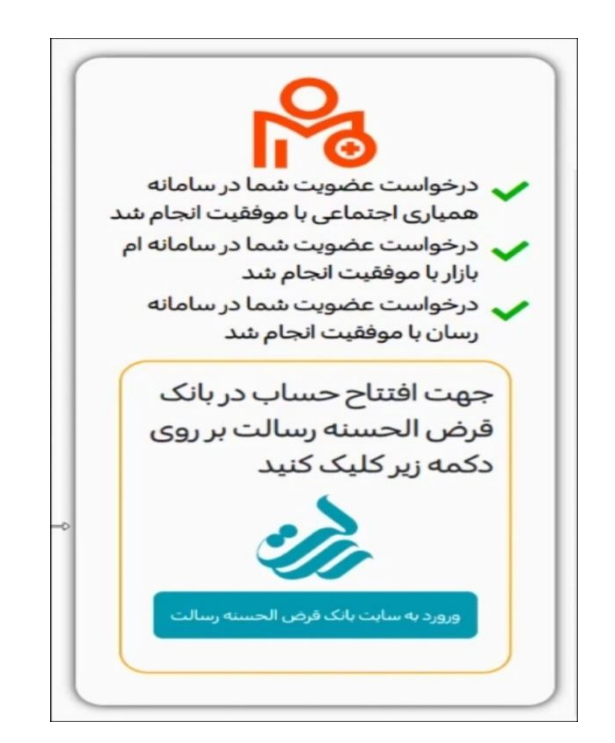

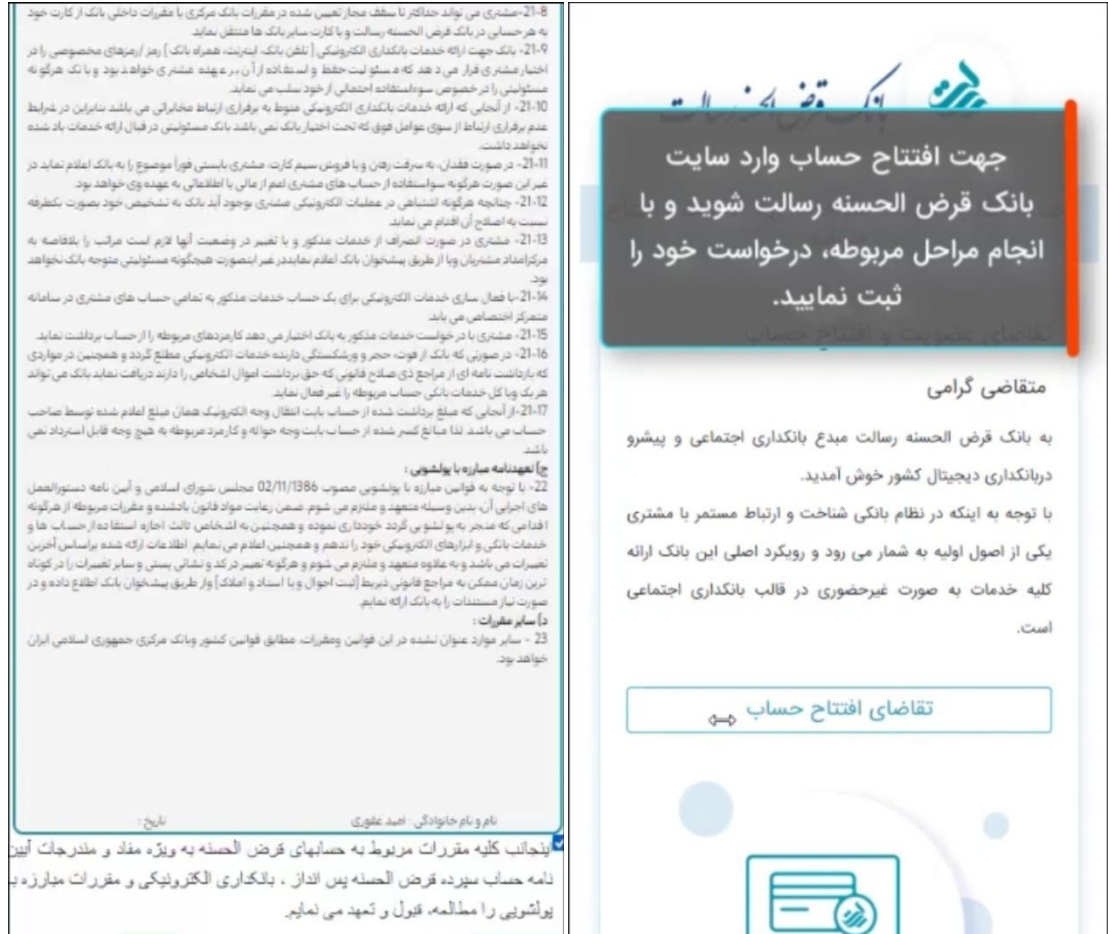

Usani

ئايد

بازگشت به سامانه عضویت و مشاهده کارتابل کاربری خود و وضعیت درخواستها

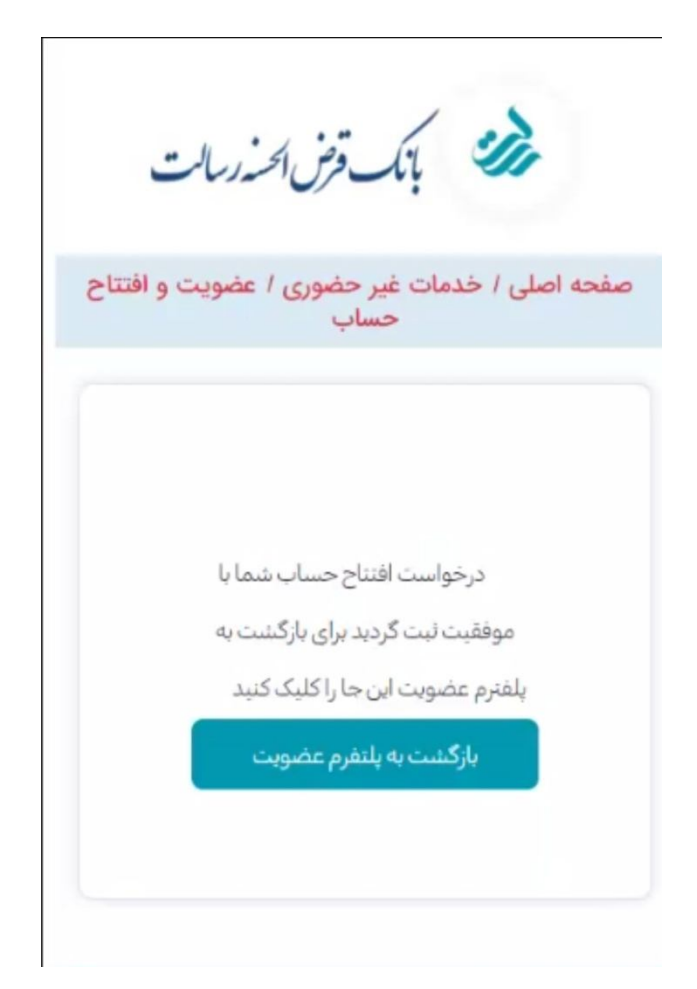

مراجعه به همیار کانون(در این مرحله درخواست عضویت متقاضی روی کارتابل همیار کانون مربوطه جهت بررسی، احراز هویت و گواهی امضاء ثبت خواهد شد که لازم است متقاضی با در دست داشتن مدارک شناسایی برای احراز هویت و امضاء فرم درخواست عضویت به همیار کانون انتخابی، مراجعه نماید)

## بررسی و تأیید عضویت توسط همیار اجتماعی کانون مورد نظر(فیلم آموزشی)

ورود همیار کانون به اپلیکیشن عضویت جهت بررسی درخواست عضویت (<u>mresalat.ir</u>)

| سارهای سوده شیط<br>۲۰ رسین دکتری از مادیکر از از از از از<br>مناطقه بر مناطقه هو سایی و مناطقه | محکو توجد اجتماعی ریالت<br>معنوع معامر مور معامر  |
|------------------------------------------------------------------------------------------------|---------------------------------------------------|
| ورود                                                                                           | 🖧 عضویت                                           |
|                                                                                                | ]) نام کاربری                                     |
| اييد                                                                                           | شماره موبایل خود را وارد نم                       |
|                                                                                                | 🕤 رمز ورود                                        |
|                                                                                                | حداقل ۸ کاراکتر شامل حروف و عدد                   |
|                                                                                                | من را به خاطر بسپار                               |
|                                                                                                | ورود                                              |
| رت فراموش کردن                                                                                 | رمز عبور خود را بازیابی کنید <mark>در صو</mark> ر |

رویت فهرست متقاضیان عضویت و اطلاعات ثبت شده آنها جهت تطبیق و بررسی

تعیین زمان ملاقات همیار با متقاضی جهت احراز هویت و اخذ امضاء فرم عضویت

ویرایش احتمالی اطلاعات(طبق استعلام ثبت یا مدارک) و <u>بارگذاری تصویر فرم عضویت تکمیل شده</u> و سپس تأیید هویت و عضویت

تحویل فرم عضویت تکمیلی به رهیار مربوطه(نماینده شبکه توسعه اجتماعی رسالت)

## تأیید عضویت، افتتاح حساب و ایجاد شناسه های کاربری...

عضویت در کانون همیاری اجتماعی مورد نظر افتتاح حساب در بانک قرض الحسنه رسالت همراه با صدور و پست کارت بانکی ثبت اطلاعات و عضویت در سامانه اعتبارسنجی مرآت ثبت اطلاعات و عضویت در سامانه بازار اعضاء

مراجعه متقاضی به سامانه پیشخوان مجازی رسالت (<u>pishkhan.rqbank.ir</u>) جهت درخواست صدور رمز کارت، رمز موبایل بانک و رمز اینترنت بانک و...